## How To Create A Club Membership

| Test Club                                                          | ~                  | Types                                            | CI Test Club Membership                                                                                              |                                                 | + Add North West Crie | cket Union Member |
|--------------------------------------------------------------------|--------------------|--------------------------------------------------|----------------------------------------------------------------------------------------------------|-------------------------------------------------|-----------------------|-------------------|
| Account<br>Members                                                 | , Î                | Edit CI Test Club Membership<br>Stripe Merchants |                                                                                                    |                                                 |                       | 1                 |
| Teams                                                              | ~                  |                                                  | Name                                                                                                    | Amount                                          | Active                |                   |
| Dragrammas                                                         |                    |                                                  | Adult playing membership                                                                                             | 0                                               | Yes                   |                   |
| rogrammes                                                          | - 1                |                                                  |                                                                                                    |                                                 |                       |                   |
| ourses                                                             | - 1                |                                                  |                                                                                                    |                                                 |                       |                   |
| mpetitions                                                         | - 1                |                                                  |                                                                                                    |                                                 |                       |                   |
| ents                                                               | - 1                |                                                  |                                                                                                    |                                                 |                       |                   |
| harts                                                              | ~                  |                                                  |                                                                                                    |                                                 |                       |                   |
|                                                                    |                    |                                                  |                                                                                                    |                                                 |                       |                   |
| incluse history                                                    |                    |                                                  |                                                                                                    |                                                 |                       |                   |
| loss too                                                           | Ť                  |                                                  |                                                                                                    |                                                 |                       |                   |
| min                                                                |                    |                                                  |                                                                                                    |                                                 |                       |                   |
| lmin<br>ieued Reports                                              | - 1                |                                                  |                                                                                                    |                                                 |                       |                   |
| dmin<br>ueued Reports<br>alidation                                 |                    |                                                  |                                                                                                    |                                                 |                       |                   |
| dmin<br>ueued Reports<br>alidation<br>rent Creation                | ~                  |                                                  |                                                                                                    |                                                 |                       |                   |
| dmin<br>ueued Reports<br>alidation<br>vent Creation                | ~                  | Aembership added X                               |                                                                                                    |                                                 |                       |                   |
| dmin<br>ueued Reports<br>alidation<br>vent Creation<br>✓ CI Test ( | ∼<br>Club Junior M | Membership added X CRICKE                        | T IRELAND, 15C KINSEALY BUSINESS PARK, KINSEALY, C<br>View our <u>terms &amp; conditions</u> , <u>privacy policy</u> | CO DUBLIN. K36 YH61<br>AND <u>COOKIE POLICY</u> |                       | ( Contact         |

2 Scroll down to the bottom of the left-hand menu.

|           | CRICKET          | «    | Types                        |                          |        | Donate 🗇 Q                       |
|-----------|------------------|------|------------------------------|--------------------------|--------|----------------------------------|
| 0         | CI Test Club     | ~    | Types                        | CI Test Club Membership  |        | + Add North West Cricket Union M |
| •         | Accoupt          | î    | Edit CI Test Club Membership |                          |        |                                  |
| 00        | Members          | ~    | Stripe Merchants             | Name                     | Amount | Active                           |
| <b>.</b>  | Teams            | ~    |                              | ivanie                   | Anoun  | Active                           |
| ۲         | Programmes       | - 11 |                              | Adult playing membership | 0      | Yes                              |
| ۲         | Courses          | - 11 |                              |                          |        |                                  |
| Ψ         | Competitions     | - 11 |                              |                          |        |                                  |
|           | Events           | - 11 |                              |                          |        |                                  |
| 1         | Charts           | ~    |                              |                          |        |                                  |
| 5         | Purchase History | - 11 |                              |                          |        |                                  |
| ्र        | Admin            | ~    |                              |                          |        |                                  |
| ≞         | Queued Reports   | - 11 |                              |                          |        |                                  |
| $\otimes$ | Validation       | - 11 |                              |                          |        |                                  |
| ?         | Event Creation   | ~    |                              |                          |        |                                  |

3 Click "Edit CI Test Club Membership" « Donate 💙 Q - 1 Types + Add North West Cricket Union N Types CI Test Club Membership CI Test Club ~ Edit CI Test Club Membership : Account Stripe Merchants 0 Members ~ Active Name Amount 2. Teams ~ Adult playing membership 0 Yes \$ Programmes Yes CI Test Club Junior Membership 120 ٩ Courses -Competitions Events M Charts ~ 5 Purchase History ණු Admin ~ Queued Reports Validation ? Event Creation

| <ul> <li>Teams</li> <li>Teams</li> <li>Programmes</li> <li>Courses</li> <li>Competitions</li> <li>Events</li> <li>Charts</li> <li>Purchase History</li> <li>Admin</li> </ul>                                                                                                    | 0          | CI Test Club      | ~    | Notes |                                                                                                    |
|----------------------------------------------------------------------------------------------------|------------|-------------------|------|-------|----------------------------------------------------------------------------------------------------|
| <ul> <li>Programmes</li> <li>Courses</li> <li>Competitions</li> <li>Events</li> <li>Charts ~</li> <li>Purchase History</li> <li>Admin ~</li> </ul>                                                                                                    | 2.         | Teams             | ~    |       | Information                                                                                             |
| Courses   Competitions   Events   Charts   Purchase History   Purchase History   Admin                                                                                                    | \$         | Programmes        |      |       | PRIMARY CONTACT                                                                                         |
| Image: Competitions     Image: Competitions       Image: Events     Image: Charts       Image: Charts     Image: Charts       Image: Purchase History     Image: Club Super Admin       Image: State History     Image: Club Super Admin                                                                                                    | \$         | Courses           | - 1  |       | Emma Butler                                                                                             |
| Events   Charts   Purchase History   St   Admin                                                                                                    | Ψ          | Competitions      | - 1  |       | emma.butler@cricketireland.ie                                                                           |
| Charts     Charts       D     -       D     Purchase History       Image: State of the state of the sta |            | Events            | - 1  |       | ę                                                                                                    |
| Purchase History     Club Super Admin                                                                                                    |            | Charts            | ~    |       | 0 -                                                                                                    |
| £ĝ3 Admin ✓                                                                                                    | B          | Purchase History  | - 1  |       | Club Super Admin                                                                                        |
|                                                                                                    | <b>贷</b>   | Admin             | ~    |       |                                                                                                    |
| E Queued Reports GENERAL INFORMATION                                                                                                    | ≞          | Queued Reports    | - 1  |       | GENERAL INFORMATION                                                                                     |
| Validation Validation Other Control of Ireland, Kinsealy, Dublin, Republic of Ireland, K36CD70                                                                                                    | $\otimes$  | Validation        | - 1  |       | <ul> <li>Unit 15c Kinsealy Business Park, Kinsealy,<br/>Dublin, Republic of Ireland, K36CD70</li> </ul> |
| Event Creation V                                                                                                    | ?          | Event Creation    | ~    |       |                                                                                                    |
| E Events Admin V ADDITIONAL INFORMATION                                                                                                    |            | Events Admin      | ~    |       | ADDITIONAL INFORMATION                                                                                  |
| 20 Finance Admin ✓ Club Affiliation Current                                                                                                    | 20         | Finance Admin     | ~    |       | Club Affiliation Current                                                                                |
| List Admin                                                                                                    |            | List Admin        | . JI |       |                                                                                                    |
| Affiliations                                                                                                    | în.        | Affiliations      | ~    |       | Type North-West Cricket Union                                                                           |
| Club Membership Adm                                                                                                    | <b>h</b> - | Club Membership A | Adm  |       | TEST SITE (40)                                                                                          |

| 0           | ~    |                              | Donate 🛇 이 및                                                                                                    |
|-------------|------|------------------------------|----------------------------------------------------------------------------------------------------|
|             |      | Edit CI Test Club Memb       | ership                                                                                                    |
| t Club      | ~    | Types                        | Name *                                                                                                    |
| int         | Î    | Edit CI Test Club Membership | CI Test Club Membership                                                                                                    |
| ers         | ~    | Stripe Merchants             | Logo                                                                                                    |
| mmes        | ~    |                              | Select image                                                                                                    |
| s           | - 11 |                              | Allowed file types are jpg, jpg, jpg, jpg, pg<br>For best results, use a square logo. This can be checked by pasting your Registration Link into a web browser. 0 files (0 E |
| titions     | - 11 |                              | SELECTED FILE                                                                                                    |
|             |      |                              | screenshot-2024-11-08-120632-67bf0f869cd3c387830971.png                                                                                                    |
|             | ~    |                              |                                                                                                    |
| ise History | - 11 |                              | Wizard Description                                                                                                    |
|             |      |                              | ↔ ¶ B / ⊱ ▦ ∞ ≔ ≔ ≔ ≔ -                                                                                                    |
|             | ~    |                              |                                                                                                    |
| d Reports   | Ň    |                              | Welcome to the CI test Club!                                                                                                    |

## 6 Add a logo if you want.

|                  | ~    | Edit CI Test Club Memb       | vership                                                                                                    | Actions -           |
|------------------|------|------------------------------|----------------------------------------------------------------------------------------------------|---------------------|
|                  |      | Types                        | Name *<br>CI Test Club Membership                                                                              | ,                   |
|                  |      | Edit CI Test Club Membership |                                                                                                    |                     |
| I Test Club      | ~    | Stripe Merchants             | Logo                                                                                                    |                     |
| Account          | î    |                              | Calent image                                                                                                   |                     |
| Members          | ~    |                              | Allowed file types are used peg, jpeg, png                                                                     | O files (O B in tot |
| Teams            | ~    |                              | For best results, use a square logo. This can be checked by pasting your Registration Link into a web browser. |                     |
| Programmes       | - 11 |                              |                                                                                                    |                     |
| Courses          | - 11 |                              | screenshot-2024-11-08-120632-67bf0f869cd3c387830971.png                                                        | <u>₽</u>            |
| Competitions     | - II |                              |                                                                                                    |                     |
| Events           | - 11 |                              | Wizard Description                                                                                             |                     |
| Charts           | ~    |                              | ↔ ¶ B / ⊱ ☷ ∞ ≔ ≔ ≔ ≔ → ↔                                                                                      |                     |
|                  | - 11 |                              | Welcome to the CI test Club!                                                                                   |                     |
| Purchase History | - 11 |                              | We have three different membership options for you to choose from:                                             |                     |
| Admin            | ~    |                              | - Adult Playing member                                                                                         |                     |
| Queued Reports   | - II |                              | -Junior playing member                                                                                         |                     |
| Validation       | - 11 |                              | - Social member                                                                                                |                     |
| Event Creation   | ~    |                              |                                                                                                    |                     |

## **7** Add a description of your membership options.

|               |   | Select image                                                                                                    |
|---------------|---|----------------------------------------------------------------------------------------------------|
| st Club       | ~ | Allowed file types are jpg, jpeg, jpg, pg<br>For best results, use a square logo. This can be checked by pasting your Registration Link into a web browser.                               |
| ount          |   | SELECTED FILE                                                                                                    |
| nbers         | ~ | screenshot-2024-11-08-120632-67bf0f869cd3c387830971.png                                                                                                    |
| ms            | ~ |                                                                                                    |
| grammes       |   | Wizard Description                                                                                                    |
| rses          |   | ↔ ¶ B / ÷ ≡ ∞ ≡ ≡ =                                                                                                    |
| npetitions    |   |                                                                                                    |
| nts           |   | Welcome to the Cl test Club!                                                                                                    |
| rts           | ~ | We have three different membership options for you to choose from:<br>- Adult Playing member                                                                                              |
| chase History |   | -Junior playing member                                                                                                    |
| nin           | ~ | - Social member                                                                                                    |
| ued Reports   |   |                                                                                                    |
| dation        |   | The 'Witzard' will guide Members through the process of adding a Club Membership. A brief summary of your Club Memberships can be added to appear when your Registration Link is clicked. |
| nt Creation   | ~ | Certification *                                                                                                    |
| nts Admin     | ~ |                                                                                                    |
| ince Admin    | ~ | $\leftrightarrow \P \implies I \implies I \implies \blacksquare \implies \bigoplus \implies \blacksquare \implies \blacksquare = = = = - + +$                                             |
| Admin         |   | I certify all details are accurate to the best of my knowledge.                                                                                                    |
|               |   | TEST SITE (40)                                                                                                    |

| 8 Add to the cert | ification section.                                                                                                    |
|-------------------|----------------------------------------------------------------------------------------------------|
| ~                 | Welcome to the CI test Club!<br>We have three different membership options for you to choose from:                                               |
| Î                 | - Adult Playing member                                                                                                    |
| ~                 | -Junior playing member                                                                                                    |
| ~                 | - Social member                                                                                                    |
|                   |                                                                                                    |
|                   | The 'Wizard' will guide Members through the process of adding a Club Membership. A brief summary of your Club Memberships can be added to appear |
| 3                 | when your negistration Link is clicked.                                                                                                    |
|                   | Certification *                                                                                                    |
| ~                 | ↔ ¶ B / ÷ ■ ∞ ≡ ≔ = - r² h                                                                                                    |
|                   | I certify all details are accurate to the best of my knowledge.                                                                                  |
| story             |                                                                                                    |
| ~                 |                                                                                                    |
| vrts              |                                                                                                    |
|                   |                                                                                                    |
| n 🗸               |                                                                                                    |
| n 🗸               | Certification is to capture agreement to your own Organisation's Terms, Conditions and Policies                                                  |
| in 🗸              |                                                                                                    |
| ~                 | TEST SITE (AD)                                                                                                    |
|                   | R Save                                                                                                    |

| $\checkmark$ | The 'Wizard' will guide Members through the process of adding a Club Membership. A brief summary of your Club Memberships can be added to appear |
|--------------|----------------------------------------------------------------------------------------------------|
|              | when your Registration Link is clicked.                                                                                                    |
|              | Certification *                                                                                                    |
| ~            | (*) 11 B / 5 III (*) III (*) III (*) (*) (*) (*) (*) (*) (*) (*) (*) (*)                                                                         |
| ~            | I certify all details are accurate to the best of my knowledge.                                                                                  |
|              |                                                                                                    |
|              |                                                                                                    |
|              |                                                                                                    |
|              |                                                                                                    |
|              |                                                                                                    |
| ~            |                                                                                                    |
| ~            | Certification is to capture agreement to your own Organisation's Terms, Conditions and Policies                                                  |
| ~            | Certification is to capture agreement to your own Organisation's Terms, Conditions and Policies                                                  |
| ~            | Certification is to capture agreement to your own Organisation's Terms, Conditions and Policies                                                  |
| ~            | Certification is to capture agreement to your own Organisation's Terms, Conditions and Policies                                                  |
| ~<br>~       | Certification is to capture agreement to your own Organisation's Terms, Conditions and Policies                                                  |
| *<br>*<br>*  | Certification is to capture agreement to your own Organisation's Terms, Conditions and Policies                                                  |

**10** Click "Types" to set up your different club memberships.

|     | CRICKET          | ~    | Edit CI Test Club Memb       | ership Q                                                                                                    |
|-----|------------------|------|------------------------------|----------------------------------------------------------------------------------------------------|
| 0   | CI Test Club     | ~    | Types                        | Name *<br>CI Test Club Membership                                                                                                    |
|     | Account          |      | Edit CI Test Club Membership |                                                                                                    |
| 0   | Members          | × I  | Stripe Merchants             | logo                                                                                                    |
| 2.  | Teams            | ~    | Call . Concernation          | rado.                                                                                                    |
| \$  | Programmes       | - 1  |                              | Select image                                                                                                    |
| \$  | Courses          | - II |                              | Allowed file types are .jpg, .jpeg, .jpeg, .pg<br>For best results, use a square logo. This can be checked by pasting your Registration Link into a web browser. |
| Ψ   | Competitions     | - 1  |                              | SELECTED FILE                                                                                                    |
|     | Events           | - 1  |                              | screenshot-2024-11-08-120632-67bf0f869cd3c387830971.png                                                                                                    |
| 1   | Charts           | ~    |                              |                                                                                                    |
|     |                  | - 1  |                              | Wizard Description                                                                                                    |
| 5   | Purchase History | - II |                              |                                                                                                    |
| 103 | Admin            | ~    |                              |                                                                                                    |
| E   | Queued Reports   | - 1  |                              | Welcome to the CI test Club!                                                                                                    |
| 0   | Validation       |      |                              | We have three different membership options for you to choose from:                                                                                               |
| ?   | Event Creation   | ~    |                              | - Adult Playing member                                                                                                    |

| «                      |                              |                          |        | Donate ♡                 | d È G            |
|------------------------|------------------------------|--------------------------|--------|--------------------------|------------------|
|                        | Types                        |                          |        |                          | Actions -        |
| ~                      | Types                        | CI Test Club Membership  |        | + Add North West Cricket | Union Membership |
| î                      | Edit CI Test Club Membership |                          |        |                          | 1 Reco           |
|                        | Stripe Merchants             | Name                     | Amount | Active                   | Action           |
|                        |                              | Adult playing membership | 0      | Yes                      | :                |
|                        |                              |                          |        |                          |                  |
|                        |                              |                          |        |                          |                  |
|                        |                              |                          |        |                          |                  |
|                        |                              |                          |        |                          |                  |
| <ul> <li>II</li> </ul> |                              |                          |        |                          |                  |

**12** Click the "Name \*" field to create a membership type.

|          |                  | «   | Create North West Cric        | ket Union Membership                                                                                                    |
|----------|------------------|-----|-------------------------------|----------------------------------------------------------------------------------------------------|
| 0        | CI Test Club     | ~   | Types                         | Name *                                                                                                    |
|          | Account          | Î   | Edit CLTest Club Membershin   |                                                                                                    |
| 00       | Members          | ~   | East of test of ab membership | The displanation of this Membership Type                                                                                                    |
| 2.       | Teams            | ~   | Stripe Merchants              | Amount *                                                                                                    |
| \$       | Programmes       | - 1 |                               | The set in the set of the set of |
|          | Courses          | - 1 |                               | Prease input the cost with no currency symbol                                                                                                    |
| <b>u</b> | Competitions     | - 1 |                               | Stripe Merchant Account                                                                                                    |
|          | Events           | - 1 |                               | Select an option                                                                                                    |
| M        | Charts           | ~   |                               |                                                                                                    |
|          |                  | _   |                               | Description                                                                                                    |
| 5        | Purchase History | _   |                               |                                                                                                    |
| <b>1</b> | Admin            | ~   |                               |                                                                                                    |
| E        | Queued Reports   | - 1 |                               |                                                                                                    |
| 0        | Validation       | - 1 |                               |                                                                                                    |
| ?        | Event Creation   | ~   |                               | A brief explanation of the Membership Type, which will appear to the end user when selected (optional)                                                                                                    |

## **13** Click the "Description" field to add information.

|                         | 120.00                                                                                                    |
|-------------------------|----------------------------------------------------------------------------------------------------|
| KET                     | Please input the cost with no currency symbol                                                                                                    |
| AND                     | Stripe Merchant Account                                                                                                    |
| ıb ~                    | No data available                                                                                                    |
| Î                       | Description                                                                                                    |
| ~                       |                                                                                                    |
| ~                       |                                                                                                    |
| 25                      |                                                                                                    |
|                         |                                                                                                    |
|                         |                                                                                                    |
| 15                      | A brief explanation of the Membership and which will appear to the and year when selected (antional)                                                                                                    |
| 15                      | A brief explanation of the Membership type, which will appear to the end user when selected (optional)                                                                                                    |
| 15                      | A brief explanation of the Membership 199e, which will appear to the end user when selected (optional) New Email Custom Comms                                                                                                    |
| <sup>15</sup>           | A brief explanation of the Membership 1994, which will appear to the end user when selected (optional) New Email Custom Comms           Image: the selected control of the Membership 1994                                                                                                    |
| ×                       | A brief explanation of the Membership type, which will appear to the end user when selected (optional) New Email Custom Comms           Image: the selected selected selec |
| story                   | A brief explanation of the Membership Type, which will appear to the end user when selected (optional) New Email Custom Comms           Image: selected control of the Membership Type, which will appear to the end user when selected (optional)           Image: selected control of the Membership Type, which will appear to the end user when selected (optional)           Image: selected control of the Membership Type, which will appear to the end user when selected (optional)           Image: selected control of the Membership Type, which will appear to the end user when selected (optional)           Image: selected control of the Membership Type, which will appear to the end user when selected (optional)           Image: selected control of the Membership Type, which will appear to the end user when selected (optional)           Image: selected control of the Membership Type, which will appear to the end user when selected (optional)           Image: selected control of the Membership Type, which will appear to the end user when selected (optional)           Image: selected control of the Membership Type, which will appear to the end user when selected (optional)           Image: selected control of the Membership Type, which will appear to the end user when selected (optional)           Image: selected control of the Membership Type, which will appear to the end user when selected (optional)           Image: selected control of the Membership Type, which will appear to the membership Type, selected (optional)           Image: selected control of the Membership Type, selected (optional)           Image: selected control of the Membership Type, selected (optional)                                                                                                    |
| s<br>story<br>v         | A brief explanation of the Membership Type, which will appear to the end user when selected (optional) New Email Custom Comms           Image: the selected selected selec |
| s<br>story<br>v<br>orts | A brief explanation of the Membership Type, which will appear to the end user when selected (optional) New Email Custom Comms           I         B         I         S         III         IIII         IIIIIIIIIIIIIIIIIIIIIIIIIIIIIIIIIIII                                                                                                    |
| s<br>story<br>v<br>prts | A brief explanation of the Membership 1996, which will appear to the end user when selected (optional) New Email Custom Comms           I         B         I         S         III         E         IIII         IIIIIIIIIIIIIIIIIIIIIIIIIIIIIIIIIIII                                                                                                    |
| story<br>orts<br>on v   | A brief explanation of the Membership 1996, which will appear to the end user when selected (optional) New Email Custom Comms           Image: the selected selected selec |

Add your own custom Email communication.

| -  | CI Test Club                                                                                           | ~     |  | New Em  | ail Cus  | tom Co   | omms    | rype, wi | ich will aj | opear to t | ne end us | er witen | selected ( | (optional) |   |    |   |
|----|----------------------------------------------------------------------------------------------------|-------|--|---------|----------|----------|---------|----------|-------------|------------|-----------|----------|------------|------------|---|----|---|
| :  | Account                                                                                                | î     |  | <>      | ſ        | в        | 1       | ÷        |             | 69         | =         | :=       | -==        | =          | _ | \$ | + |
| Do | Members                                                                                                | ~     |  | Hi Th   | ere!     |          |         |          |             |            |           |          |            |            |   |    |   |
| 2. | Teams                                                                                                  | ~     |  |         |          |          |         |          |             |            |           |          |            |            |   |    |   |
| \$ | Programmes                                                                                             |       |  | Thank   | c you fo | or signi | ng up t | o our cl | ub for t    | he 202     | 5 seaso   | on!      |            |            |   |    |   |
| 5  | Courses                                                                                                |       |  |         |          |          |         |          |             |            |           |          |            |            |   |    |   |
| 0  | Competitions                                                                                           | - 11  |  |         |          |          |         |          |             |            |           |          |            |            |   |    |   |
|    | Events                                                                                                 |       |  |         |          |          |         |          |             |            |           |          |            |            |   |    |   |
| N  | Charts                                                                                                 | ~     |  |         |          |          |         |          |             |            |           |          |            |            |   |    |   |
|    | Purchase History                                                                                       | _     |  | Renew E | mail C   | ustom    | Comm    | 5        |             | 69         | =         | =        |            |            |   | ð  |   |
|    | Admin<br>Queued Reports                                                                                | ~     |  |         |          |          |         |          |             |            |           |          |            |            | - | 1. |   |
|    | Admin<br>Queued Reports<br>Validation                                                                  | ×     |  |         | C        | )        |         |          |             |            |           |          |            | -          |   |    |   |
|    | Admin<br>Queued Reports<br>Validation<br>Event Creation                                                | ~     |  |         |          |          |         |          |             |            |           |          |            | -          |   | 12 |   |
|    | Admin<br>Queued Reports<br>Validation<br>Event Creation<br>Events Admin                                | *     |  |         |          |          |         |          |             |            |           |          |            |            |   | 17 |   |
|    | Admin<br>Queued Reports<br>Validation<br>Event Creation<br>Events Admin<br>Finance Admin               | * * * |  |         |          |          |         |          |             |            |           |          |            |            |   |    |   |
|    | Admin<br>Queued Reports<br>Validation<br>Event Creation<br>Events Admin<br>Finance Admin<br>List Admin | * * * |  |         |          |          |         |          |             |            |           |          |            |            |   |    |   |

| ×           | ↔ ¶ B / 5 Ⅲ ∞ ≔ ≔ ≔ - ∂ 6                                                                                                    |
|-------------|----------------------------------------------------------------------------------------------------|
| Â           | Hi there!                                                                                                    |
| ~           | Great to have you back for the 2025 season!                                                                                                    |
| ~           |                                                                                                    |
|             |                                                                                                    |
|             |                                                                                                    |
|             |                                                                                                    |
|             |                                                                                                    |
| ~           | Discontinued *                                                                                                    |
| · ·         | Discontinued * No Switch to 'Yes' to make this item unavailable for purchase (can be used temporarily during initial setup or periods of Membership lockdown)                      |
| ~           | Discontinued * No Switch to 'Yes' to make this item unavailable for purchase (can be used temporarily during initial setup or periods of Membership lockdown)                      |
| ~           | Discontinued * No Switch to 'Yes' to make this item unavailable for purchase (can be used temporarily during initial setup or periods of Membership lockdown)                      |
| · ·         | Discontinued * No Switch to 'Yes' to make this item unavailable for purchase (can be used temporarily during initial setup or periods of Membership lockdown)                      |
| *<br>*<br>* | Discontinued *           No            Switch to 'Yes' to make this item unavailable for purchase (can be used temporarily during initial setup or periods of Membership lockdown) |